## Web予約の使い方

- スマートフォン、パソコンから、診察予約をお取りいただけます。
- Web予約には「診察券番号」と、当院にご登録頂いている「電話番号の下4桁」 が必要となります。

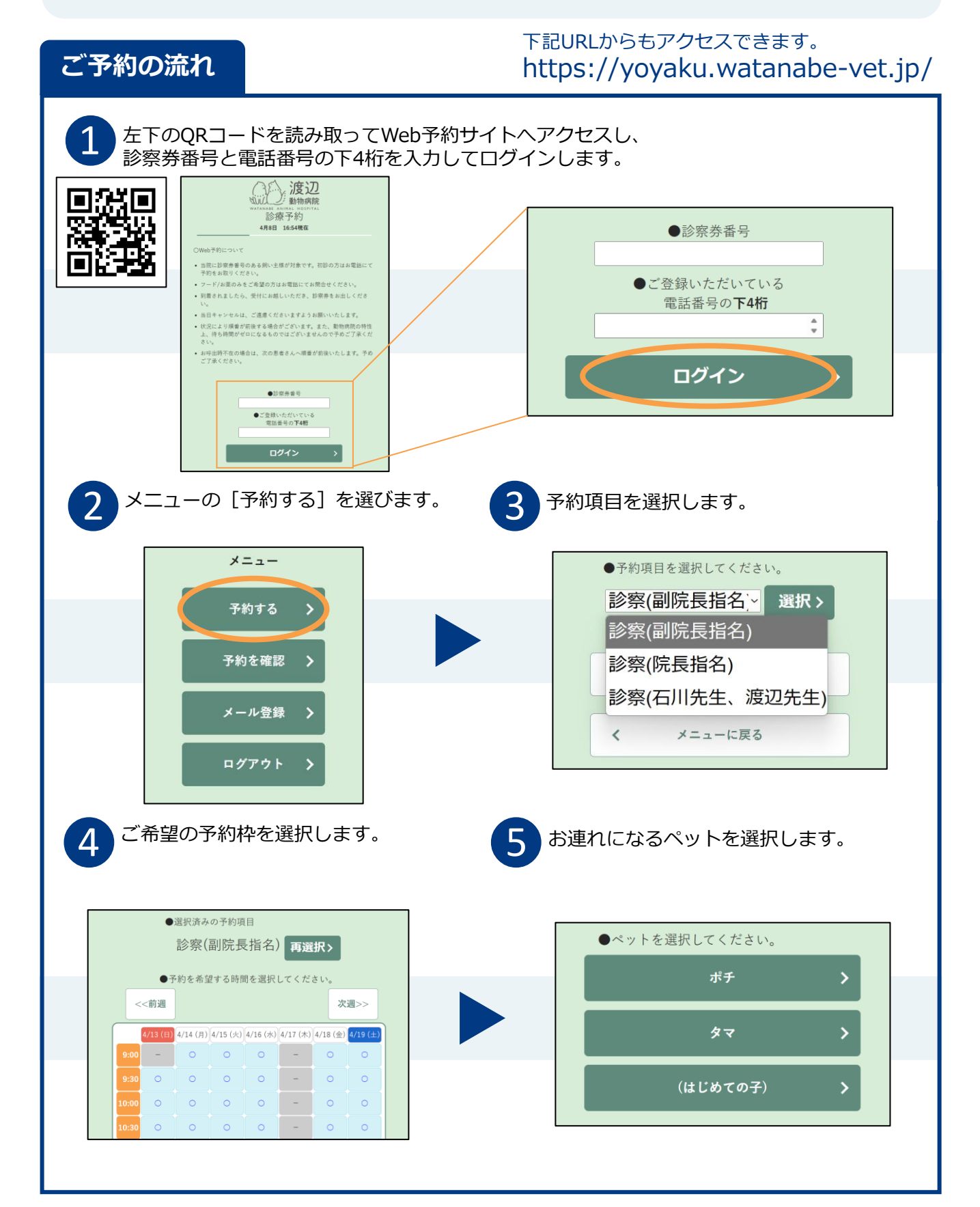

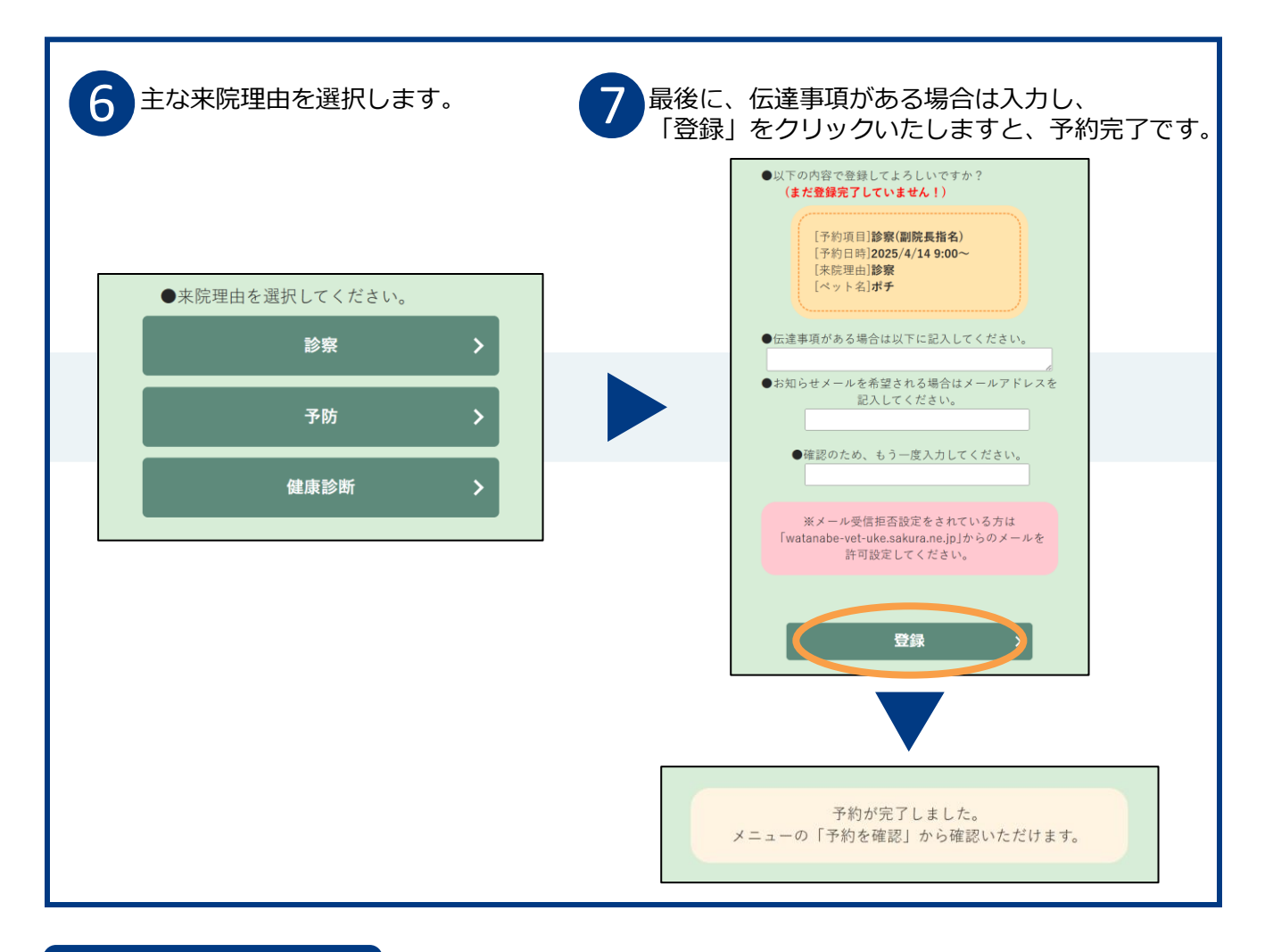

## よくあるお問合せ

Q1. どの電話番号でログインしたらよい?

当院にご登録いただいている電話番号であればどれでもログイン可能です。

## Q2. 予約を確認・キャンセルするには?

ログインしたメニューの「予約を確認」から、ご予約中の内容を確認・キャンセルできます。 ※当日のキャンセルは必ずお電話下さい。

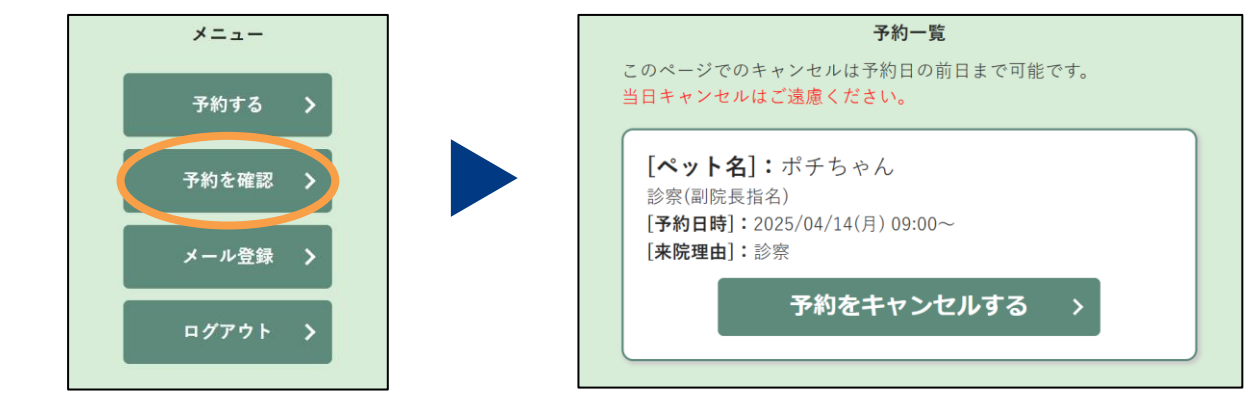

Q3. メールアドレスの登録・変更するには?

ログインしたメニューの「メール登録」から、メールアドレスの登録・変更ができます。